## 济南市莱芜区行政审批服务局 关于企业免费申领电子营业执照的公告

为进一步提升企业和群众办事便利度,打造便捷高效的 政务服务,莱芜区行政审批服务局积极推进电子营业执照下 载使用,现将电子营业执照的领取方式、授权使用以及打印 方式公告如下:

一、电子营业执照领取方式

(一) 微信小程序安装下载

搜索小程序或扫描"电子营业执照微信小程序"二维
 码直接进入小程序。点击页面中的【下载执照】,前往下载
 电子营业执照。

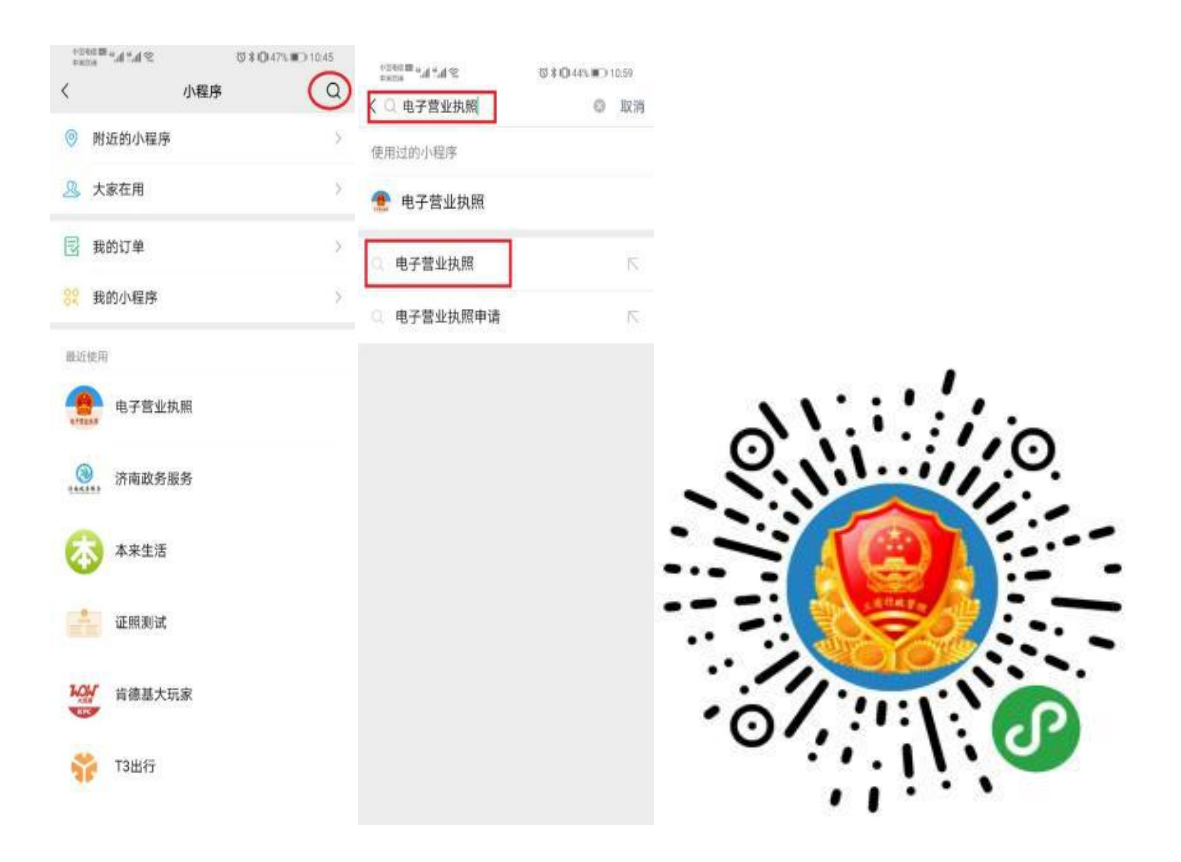

2. 实名认证和人脸识别

实名认证:填写法定代表人、投资人或负责人姓名、身份证号码等信息,点击【确认】。

人脸识别: 根据提示进行操作。只有通过人脸识别才可以下载电子营业执照。

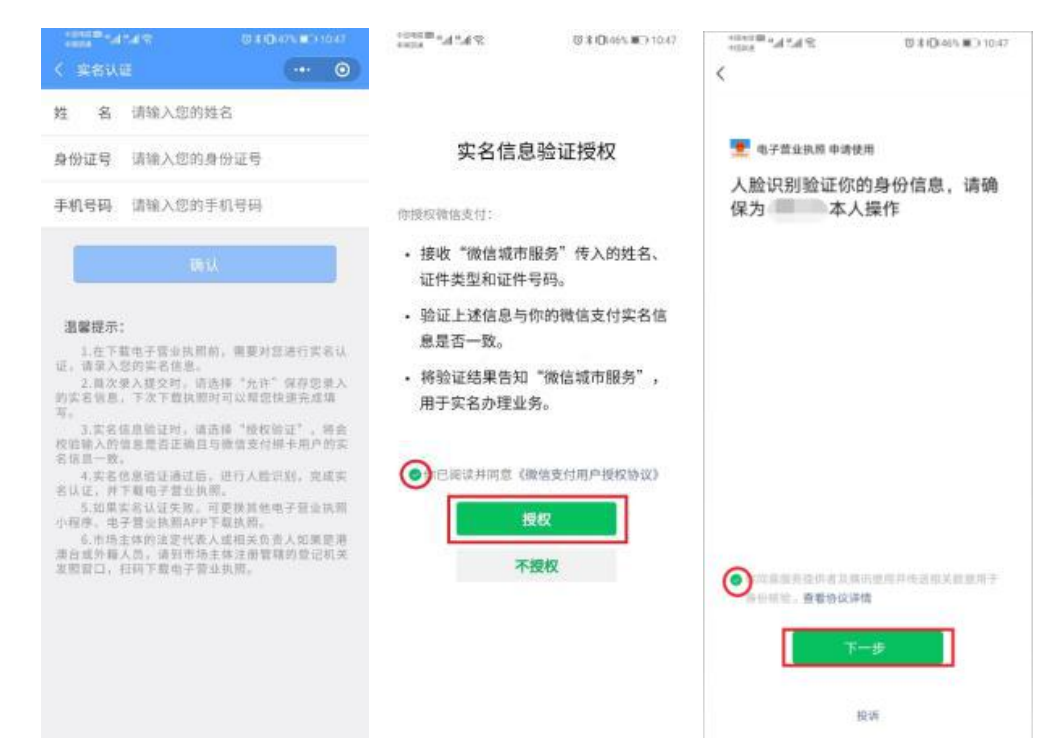

3. 选择公司所在地及公司名称

进入对应的企业登记地,显示登记地该法定代表人、执 行事务合伙人、投资人或者负责人名下所有的企业,选择要 生成电子营业执照的企业进行下载。

|       |     |       |      | ••• •• | < 公司列載                                                   | 0                     |
|-------|-----|-------|------|--------|----------------------------------------------------------|-----------------------|
| 登记地   | 请选择 | 企业登记地 | Ċ    | 2      | 登记地 上海                                                   |                       |
| :部登记: | e   |       |      |        | 请输入企业各称或统一代码                                             | c                     |
| AB    | 安徽  | 北京    |      |        | 日本市市1条河下数日等:                                             |                       |
| eF.   | 重庆  | 福建    |      |        | CHPULTES PROF.                                           |                       |
| 6     | 广西  | 贵州    | 甘肃   |        | 912 0 0 0 0 0 0 0 0 0 0 0 0 0 0 0 0 0 0 0                |                       |
|       | 广东  | 广州    | 广东・3 | 星圳     | 上海市                                                      | 法定代表人                 |
| н     | 河北  | 湖南    | 河南   | 湖北     | 已查询出1条已下载执照记录:                                           |                       |
|       | 海南  | 黑龙江   |      |        | 华东 公司                                                    |                       |
| 3     | 吉林  | 江苏    | 江西   |        | 9131 76                                                  |                       |
| UN .  | 辽宁  | 宁夏    | 内蒙古  |        | 工時期                                                      | 32.00 H 10.01         |
| QS    | 青海  | 山西    | 上海   | 山东     | 温馨提示:                                                    |                       |
|       | 四川  | 陕西    |      |        | 1.法定代表人: 常业供用上约:<br>管理员: 法定代表人指定的执照第1<br>前前那些事的人         | 和亚代教人。並用<br>原则。許事人:依  |
| TWX   | 天津  | 西藏    | 新疆   |        | 2.请选择对应的公司名样。"<br>业执照下载操作。                               | 1出"进行电子管              |
| 172   | 云南  | 浙江    |      |        | 3.下载成边后,已存在本应用;<br>更证再次显示,如未要到时位企业。                      | 补的执机,本员将<br>,通到"派照空洞- |
|       |     |       |      |        | 本机执照"确认是否存在。<br>人如果都是办事人员或证照管门<br>到对应业业,请可投程人物认应意<br>成功。 | #当件其论有查询<br>第八或者授权是否  |

下载电子营业执照前,需要阅读并同意《执照下载声明》。 如果本 APP 上修改过密码,下载时需要输入修改后的密码。

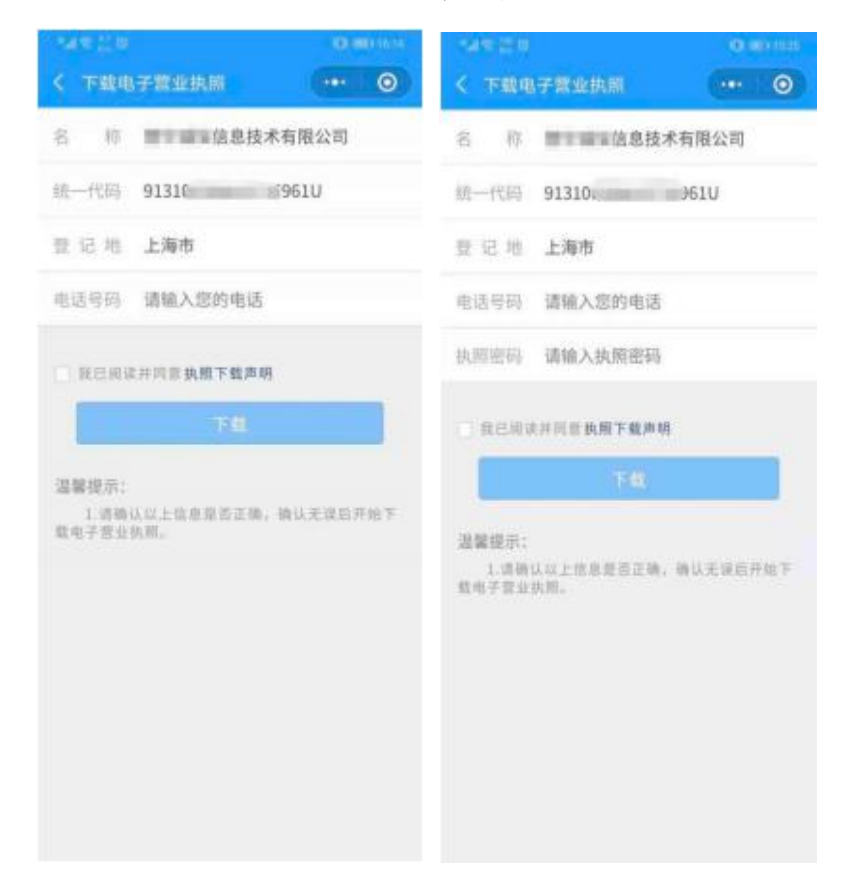

执照下载成功后,可以继续下载其他的执照;也可以修 改本手机当前 APP 已经下载的所有执照的密码,或者返回 主页进行其他的操作。

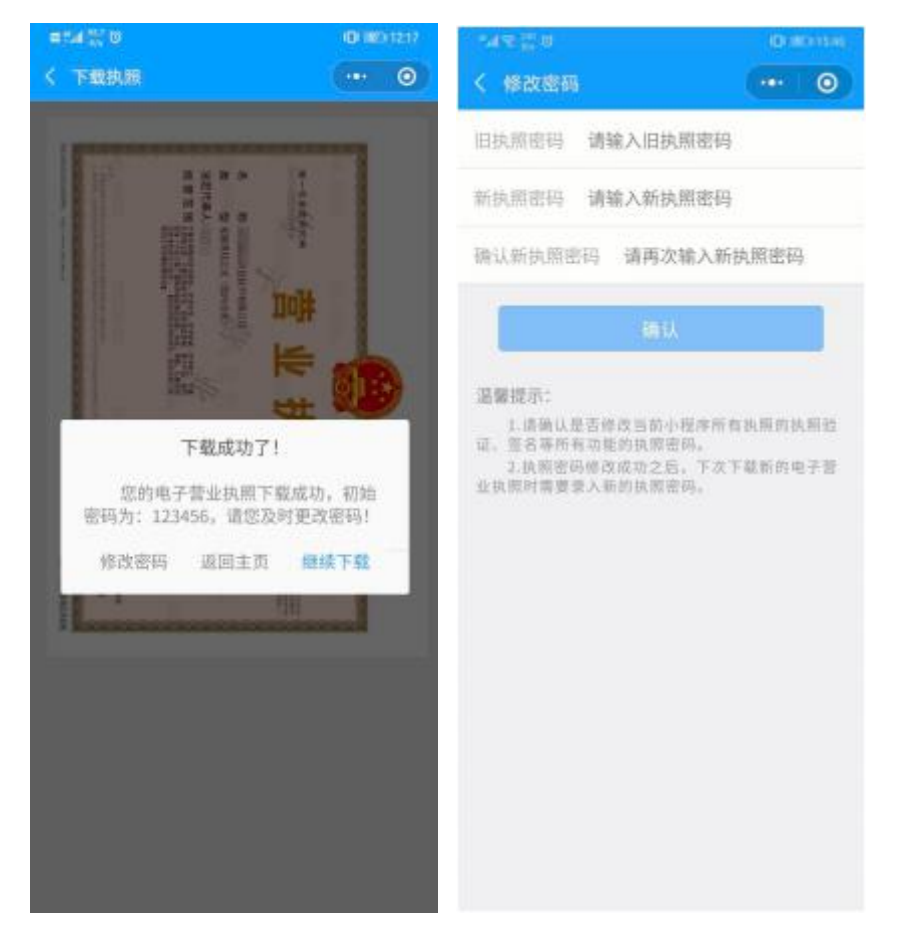

(如果名下的公司不显示或者变更后信息未更新,可以 编辑短信"本公司:山东 XX 有限公司,统一社会信用代码: 91xxx,未生成/更新电子营业执照,请处理"发送至技术支 持电话 15921120657[此电话为山东地区客服])

(二) 支付宝小程序安装下载

 搜索小程序或扫描"电子营业执照支付宝小程序"二 维码直接进入小程序。

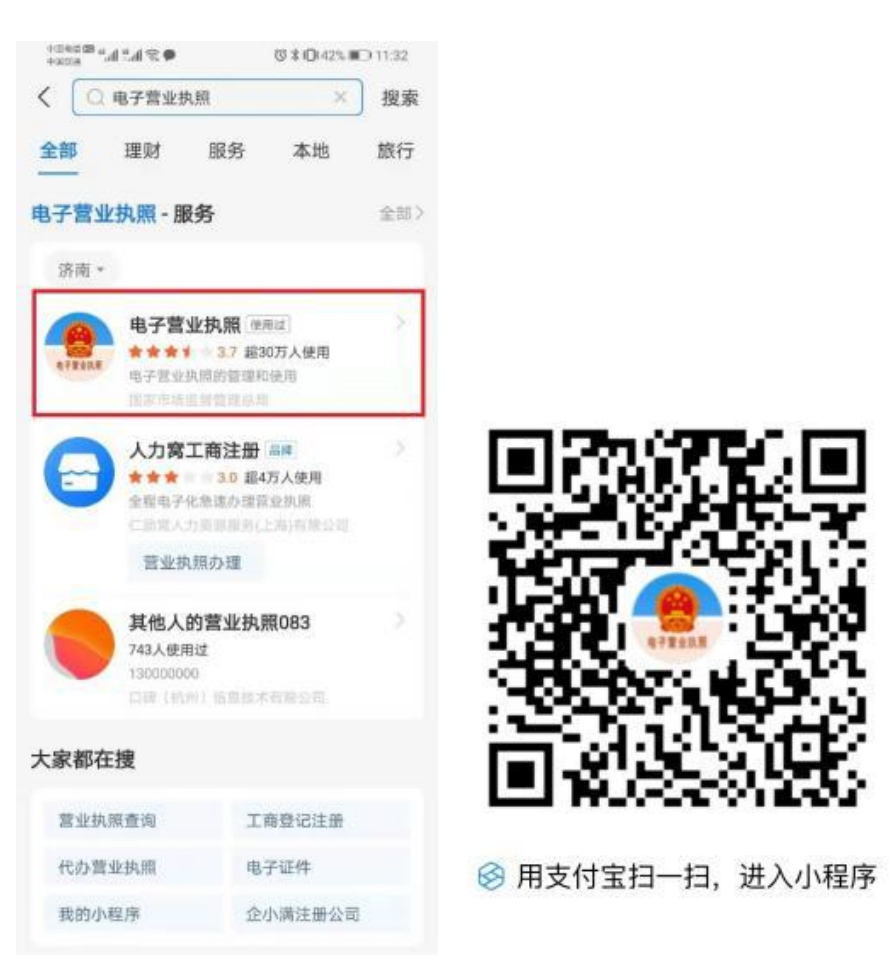

2. 实名认证和人脸识别

进入小程序,点击页面中【下载执照】。在服务授权页面,点击【同意并认证】,根据提示进行实名认证。其余步骤跟微信小程序一致。

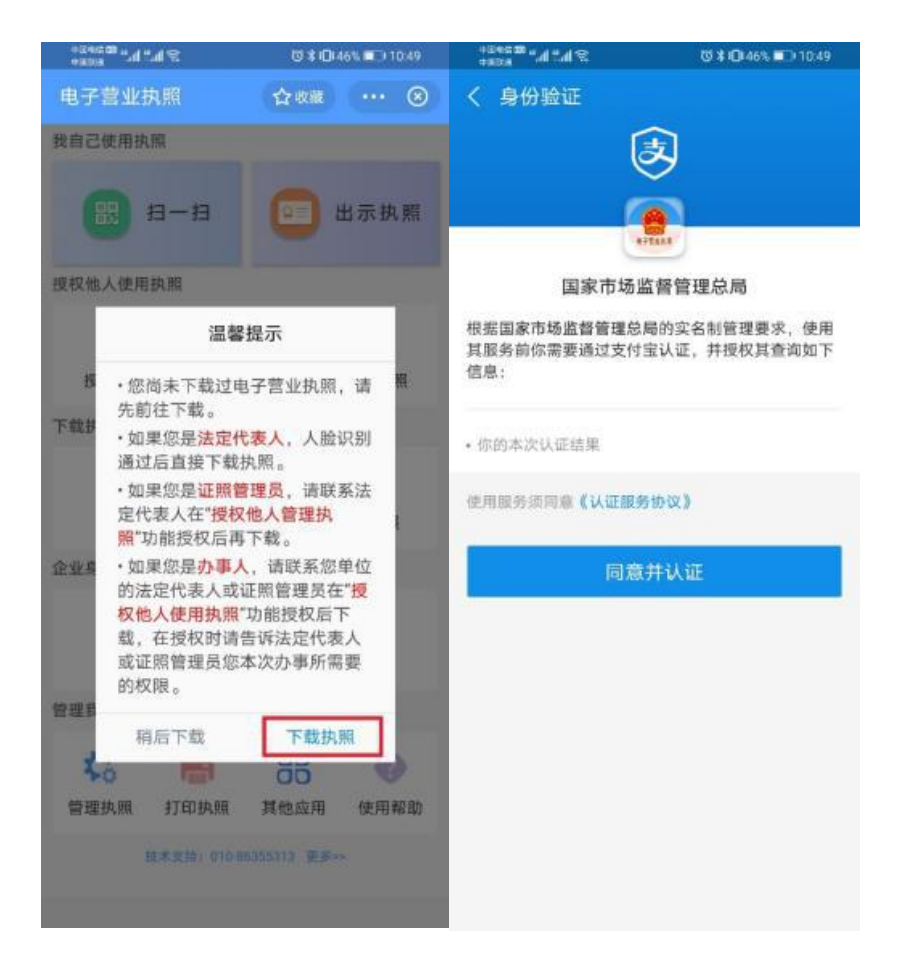

(三) 爱山东泉城办 APP 安装下载

1. 各大应用市场下载并打开 "爱山东泉城办" APP 点击右下角"我的",点击页面上方"立即登录",进入登录 页面。

| 中国电信 🖽 44 🖓 👘 🛞<br>中国政通           | び ≵36% ■□+11:39           | +08600 fail fail 🛠 🗭 🕢                                    | (◯ ≵35% 💼 11:40                               |
|-----------------------------------|---------------------------|-----------------------------------------------------------|-----------------------------------------------|
| ← ○ 爱山东泉城办                        | × 搜索                      |                                                           | ⊙ ¢                                           |
| <b>愛山东泉城办</b><br>53.2 MB · 52万次安装 | 打开                        | 交 立即登录 >                                                  | 法人空间                                          |
| <b>幸福里</b><br>31.1 MB·1亿次安装       | 安装                        | <b>一</b> 我的卡包                                             | 全部证件 >                                        |
| <b>安居客</b><br>56.4 MB: 10亿次安装     | 安装                        | 数字身份 生活缴费 ≤                                               |                                               |
| 1012人又表<br>十字初左手                  |                           | 个人电子签 企业电子印<br>名 章                                        | 泉城链电子身份信息                                     |
|                                   | 凤 🎑 🧯                     | <b>…</b> 我的咨询                                             | 意见反                                           |
| 土巴兔装修 58本地版 墨迹天气<br>安装 安装 安装      | 恋爱物语 按个摩上 嗅啦!<br>安装 安装 安! | ★ 我的收藏                                                    | 馈                                             |
|                                   |                           | 吉 我的办件                                                    |                                               |
|                                   |                           | 1 我的意见反馈                                                  |                                               |
|                                   |                           | <b>土</b> 我的证照                                             |                                               |
|                                   |                           | 🕣 我的民声连线                                                  |                                               |
|                                   |                           | 我的不动产全链条办件                                                | ÷ >                                           |
|                                   |                           | 計量         2         2           互动         力事         首页 | <ul> <li>上</li> <li>生活</li> <li>式的</li> </ul> |

## 2. 使用政务服务网账号登录个人或法人账号

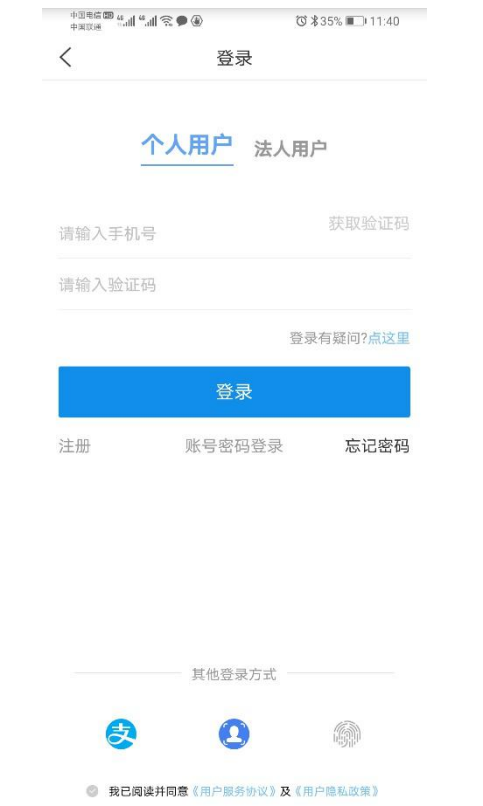

3. 实名认证和人脸识别

在首页-我的卡包,点击"电子营业执照",进入实名认 证环节。

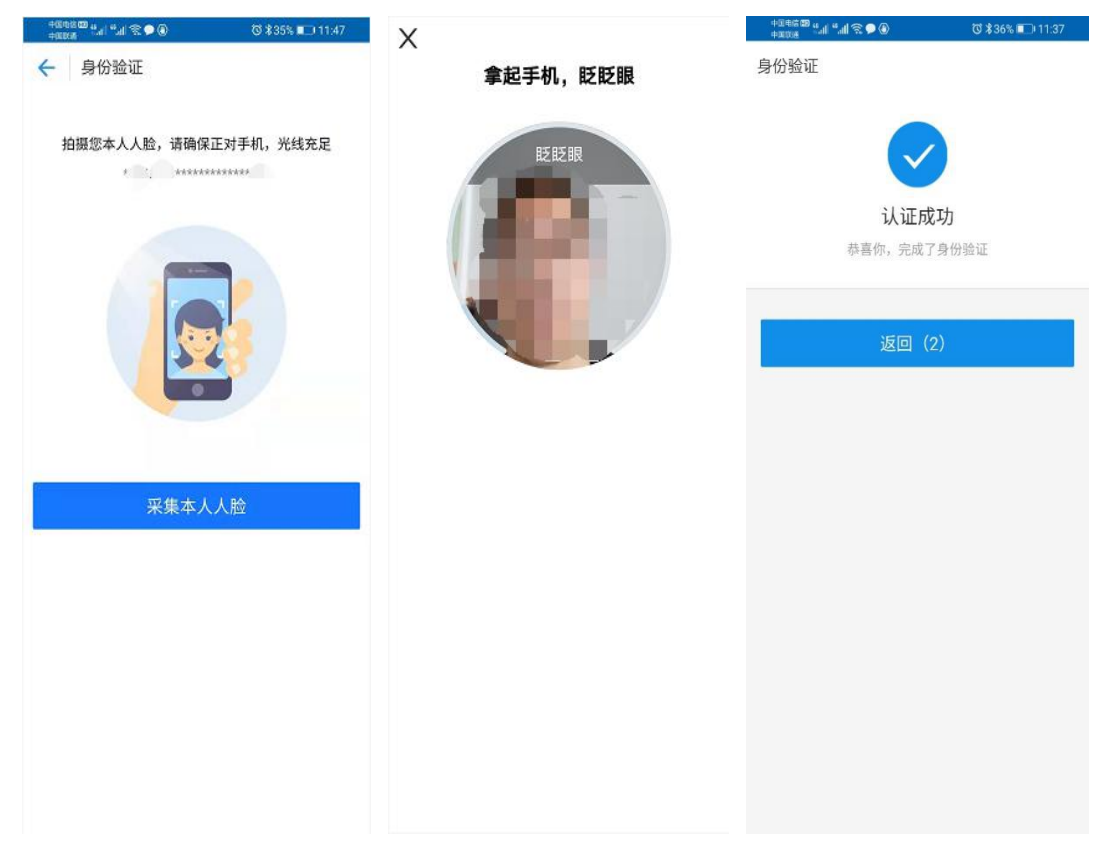

4. 跳转至微信电子营业执照小程序,其余步骤跟微信小程序一致。

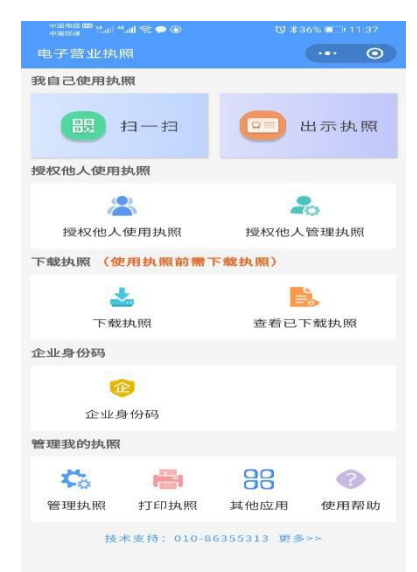

## 二、电子营业执照的授权使用

(一) 证照管理员管理:

证照管理员就是被法定代表人授权保管、持有、使用电 子执照的人员。一个市场主体最多可以添加五名证照管理员。 添加证照管理员:法定代表人从小程序主界面进入【证照管 理员管理】栏,录入证照管理员的相关信息和权限,保存成 功后,该证照管理员就可以去下载执照并进行使用。如果该 公司已有五个证照管理员,则不允许添加。如果想要添加新 的证照管理员,需要删除已添加的证照管理员。

| ■54年計<br>1          | 0.001150 | ata si                                                                                                    | 10,000 (15.0) |  |
|---------------------|----------|----------------------------------------------------------------------------------------------------|---------------|--|
| < 证照管理员列表           |          | < 添加证明管理员                                                                                                    | ··· 0         |  |
| 信息技术有限公司            |          | 人员姓名 请输入管理员的                                                                                                    | 密             |  |
| 江殿等御息               | 详细信息     | 身份证号 请输入管理员身份证号码                                                                                                    |               |  |
| AL TYPE INS AND 344 | 执而信息     |                                                                                                    | 10 17 22      |  |
|                     | 详细信息     | 手机号码 请输入管理员手机号码                                                                                                    |               |  |
| 正照管理员               | 执照信息     | 企业名称 信息技                                                                                                    | 就本有限公司        |  |
|                     | -        | 统一代码 913                                                                                                    | J             |  |
|                     |          | 取消                                                                                                    |               |  |
|                     |          | <ul> <li>取消</li> <li>取消</li> <li>温馨提示:         <ol> <li>一个公司暂时只先许增加五个证照管理员。</li> <li>注定代表人给证用管理资源予执理管理的相当的规则时,默认和现有出示执照。应用管算。电子1</li> <li>3.在证则管理负担权地办事应时,所授权准不同大于其拥有权限。</li> </ol> </li> </ul> |               |  |
|                     |          |                                                                                                    |               |  |

(二) 办事人用照管理:

办事人是指被法定代表人或证照管理人员授权持电子 营业执照办理相关的政务、商务、公共服务等业务的人员。

1. 添加办事人: 法定代表人或证照管理员录入办事人的

相关信息。

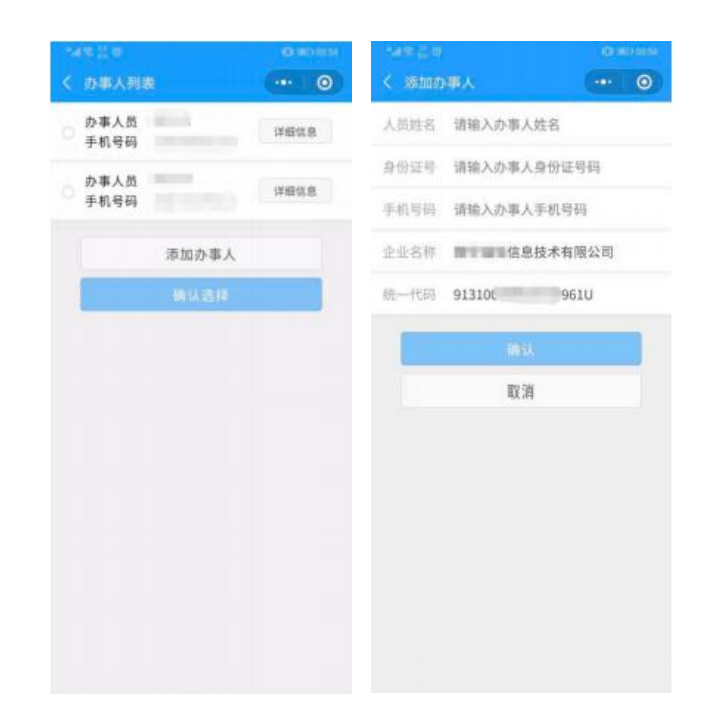

添加授权信息:法定代表人或证照管理员录入授权信息并选择被授权的办事人(如果该办事人不在列表中,或者企业没有办事人,则需要添加),授权信息保存成功后,办事人可以去下载相应的执照,还未生效的授权执照可以下载,但不可使用。

| ■"#1111 (m)                                                                                    | 22 (MD 15:14                                      | ●54 K ♡            |       |
|------------------------------------------------------------------------------------------------|---------------------------------------------------|--------------------|-------|
| く 新増授权信息                                                                                       | ··· 0                                             | < 授权信息列表           | ·•• © |
| 企业名称 自己自己的技术有                                                                                  | 『限公司                                              | 信息技术有限公            | a     |
| 统一代码 913                                                                                       | J                                                 | 办事人员<br>授权事项 全业务授权 | 详细信息  |
| 受权方式 全业务授权                                                                                     | >                                                 |                    |       |
| 授权事项 全部事项                                                                                      |                                                   |                    |       |
| 开始时间 2020-08-13                                                                                | >                                                 |                    |       |
| 有效期至 2020-08-15                                                                                | >                                                 |                    |       |
| 选择办事人                                                                                          | >                                                 |                    |       |
| 确认                                                                                             |                                                   |                    |       |
| 取消                                                                                             |                                                   |                    |       |
| 温馨提示:<br>1.开始日期: 授权办事人使用语<br>原: 數(是那加授权事项的量子,如<br>改:<br>2.有效期至: 授权办事人使用语<br>期,數()有效期是3天,如果需要可) | 其丽的开始日<br>東需要可自行更<br><mark>执照的结束日</mark><br>自行更改。 |                    |       |
|                                                                                                |                                                   | 已授权 未授             |       |

## 三、电子营业执照的打印

第一步: 在电脑浏览器上输入 https://zzapp.gsxt.gov.cn, 选择"打印执照", 用本 APP 扫描电脑端出示的打印电子营业执照的二维码。

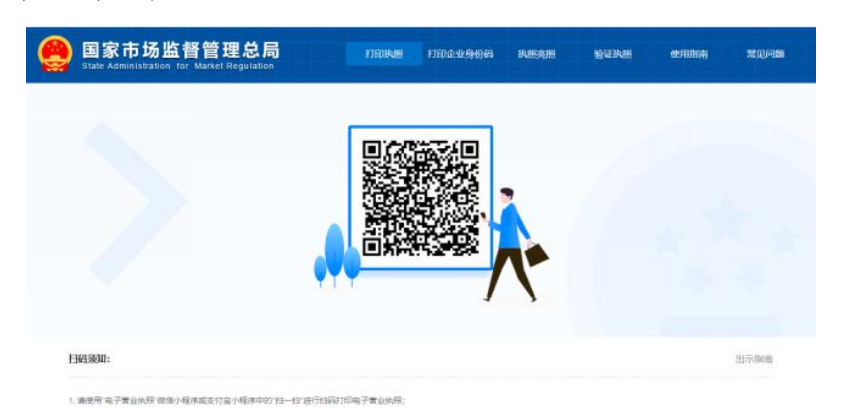

第二步: 在小程序上选择需要打印的电子营业执照并进 行验证。

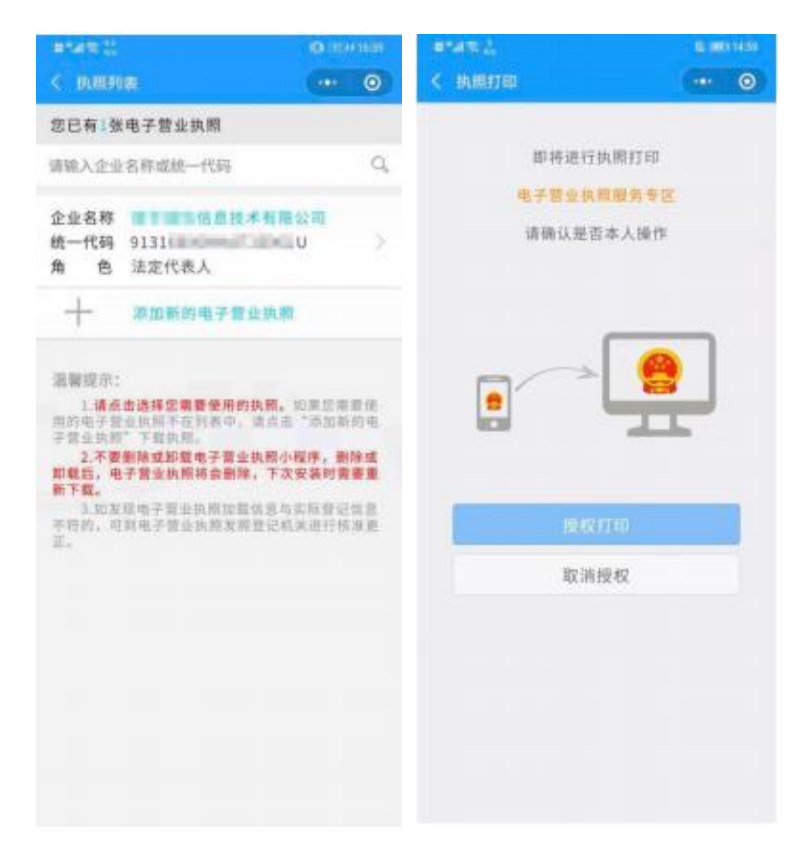

第三步:验证成功后,在电脑端将显示电子营业执照,可以保存后打印或者 直接打印。

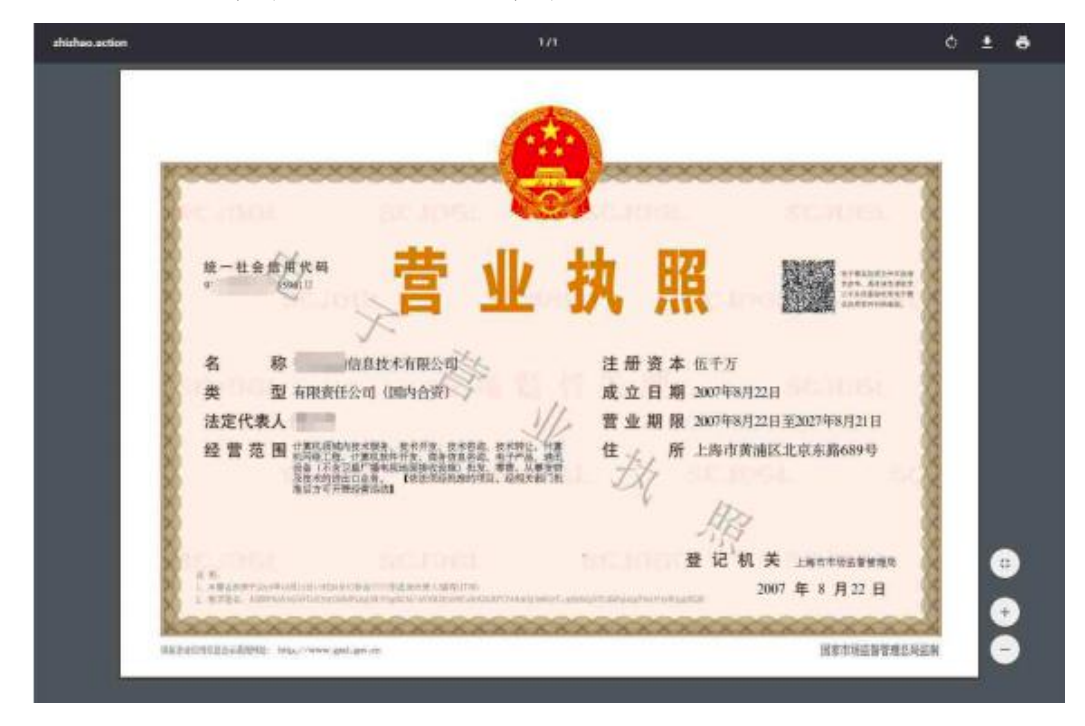

温馨提示:

 1、法定代表人是电子营业执照的默认领取人。手机版 电子营业执照的首次领取只能由法定代表人通过手机等移 动终端完成。

2、电子营业执照的下载只能通过手机等移动终端完成。

3、其他具体操作,具体可至微信小程序或支付宝小程
 序中的用户服务指南查询。

特此公告!

济南市莱芜区行政审批服务局

2021年8月1日